## Medidyne

## Veiledning til utlasting av data

ZOLL AED Pro hjertestarter med USB port

## Nødvendigt udstyr

PC med følgende programmer installeret:

- RescueNet EventSummary (wwww.zoll.com/products/data/ public-safety/rescuenet-eventsummary)
- USB port på pc

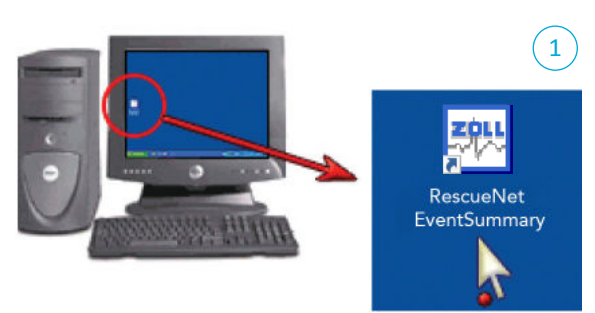

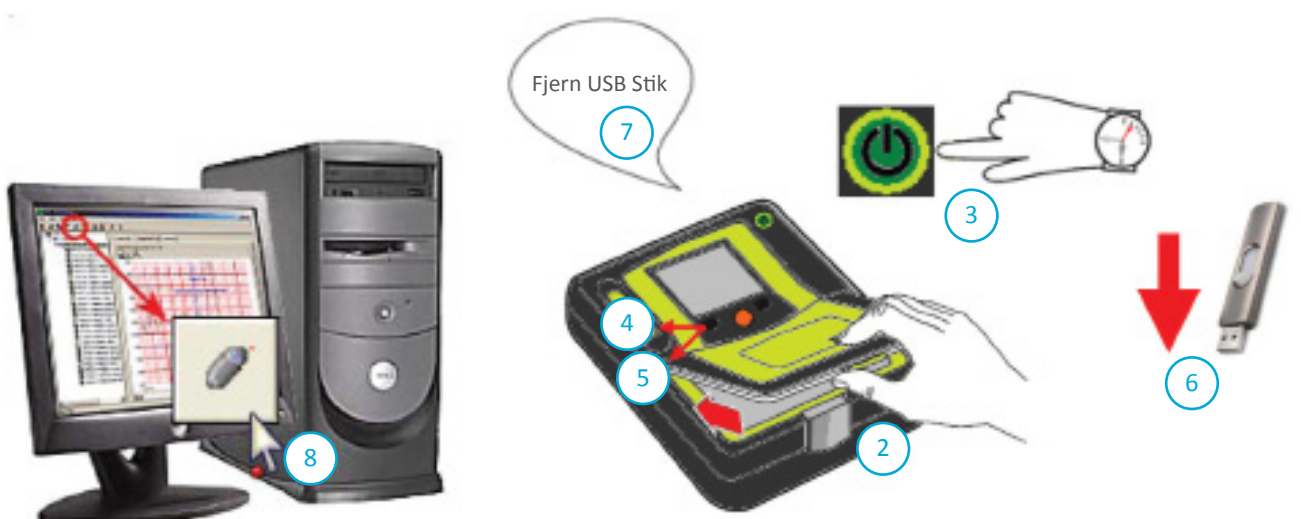

## Vejledning

- 1) Åpne programmet RescueNet EventSummary på pc. Programmet åpner en tom side.
- 2) Åpne batteridekselet på AED Pro hjertestarteren ved å åpne låsen foran og løfte opp dekselet.
- 3) Hold Av/På knappen på hjertestarteren inne i 7-8 sekunder.
- 4) Trykk på den venstre Softkey merket USB.
- 5) Trykk på den venstre Softkey merket NY.
- 6) Sett USB minnebrikke i USB porten til høyre for batteriet. (Det kan være nødvendig å fjerne gummidekselet først).
- 7) Hjertestarteren gjenkjenner minnebrikken og laster ut data. Når dataoverføringen er ferdig gir hjertestarteren beskjed om dette: Fjern USB stikk fra hjertestarteren og sett den inn i pc.
- 8) Trykk på knappen Upload Case From USB. Velg den stasjon som representerer din minnebrikke og klikk OK.
- 9) Overføringsprosessen vises nå i en dialogboks i programmet RescueNet EventSummary.
- 10) For å skrive ut data, trykk følgende: File Print Case Stripes OK.